## Программа централизованного контроля инкубации для Windows

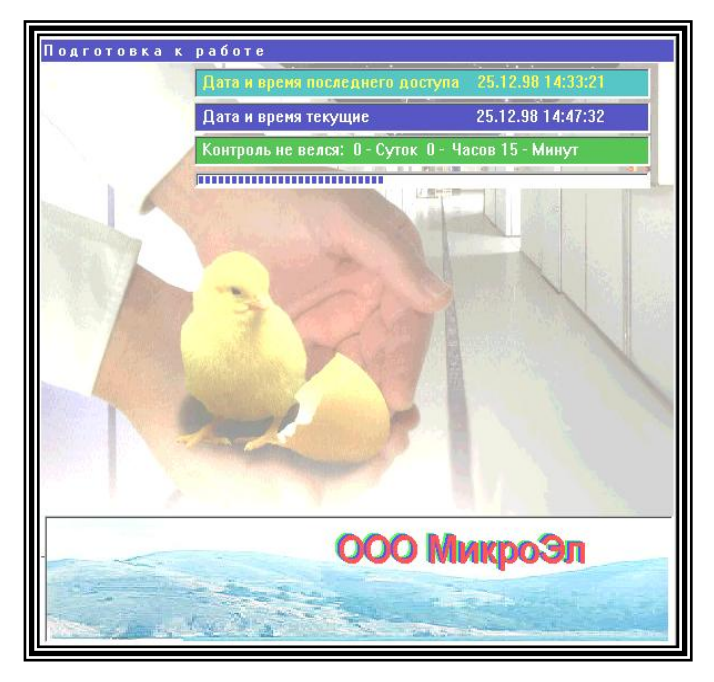

### <u>АННОТАЦИЯ</u>

Система предназначена для автоматического управление, контроля и индикация параметров технологического процесса инкубации, яиц всех видов сельскохозяйственной птицы в инкубаторах типа ИКП-90, "Универсал"-55, ИУП (ИУВ), ИП-36 ИВ-18 Представление Эльбрус, Машук. информации ходе технологического 0 процесса и отклонениях от нормы.

Система построена на базе микропроцессорного блока БМИ-Ф-15.1

Функциональное назначение системы автоматическое управление, контроль и

индикация параметров технологического процесса инкубации, обмен информацией с ЭВМ верхнего уровня АСУ по стандартному последовательному интерфейсу в составе локальной сети, получение справочных и контрольных документов о ходе выполнения технологического процесса инкубации с/х птицы.

На основе собранных данных, программа предоставляет возможность:

- построить графики изменения температуры и влажности за весь период инкубации,
- создать и распечатать суточную сводку отклонений от заданного режима,
- создать и распечатать сводку отклонений от заданного режима за весь период инкубации
- создать и напечатать сводку отклонений от заданного режима по партиям.

При установленной на компьютере звуковой карте, программа производит речевое оповещение о нарушениях режима в инкубационных камерах.

Данная часть содержит справочную информацию по системе централизованного контроля режимов работы инкубатория.

В нее входят краткие описания команд, перечислены необходимые программные и аппаратные средства необходимые для поддержки системы централизованного контроля режимов работы инкубатория, имена устройств и стандартные имена файлов системы.

## Минимальные системные требования:

- 1. Процессор Pentium-266.
- 2. RAM 32 MB.
- 3. Видео RAM 1 MB.
- 4. Видеорежим 800 x 600 x 256 color.
- 5. Звуковая карта.
- 6. Операционная система Windows 95 / 98

## Рекомендуемые системные требования:

- 1. Процессор Pentium II-300 или выше.
- 2. RAM 64 MB или выше.
- 3. Видео RAM 1 МВ или выше.
- 4. Видеорежим 800 x 600 x High Color 16 bit.
- 5. Звуковая карта.
- 6. Операционная система Windows 2000 Professional

## Установка программы.

Установку программы рекомендуется проводить специалистам,

имеющим опыт работы в операционной среде Windows 95.

1. Вставьте установочный компакт-диск в привод CD-ROM.

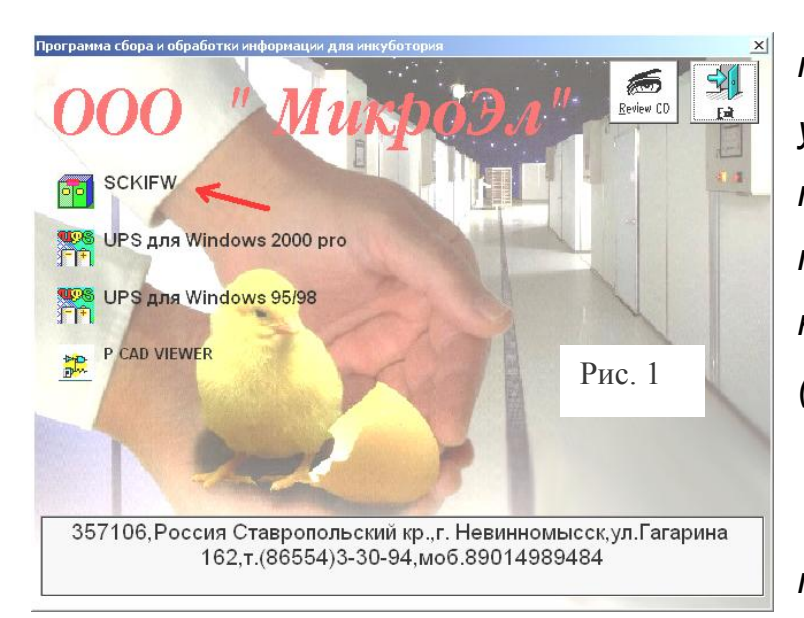

2. На экране появится программа автозапуска установки. Если по какимто причинам это не произошло, запустите с компакт-диска catalog.exe (puc. 1)

3. Для установки программы инкубации нажмите на значок «SCKIFW»

4. Программа установки запустит Мастер установки и предложит Вам

| sckifw S | Setup                                                                                                    |  |
|----------|----------------------------------------------------------------------------------------------------|--|
|          | 42 sckifw Setup X                                                                                          |  |
|          | Begin the installation by clicking the button below.  Event C:\Program Files\sclifw\ Evet Setup Evet Setup |  |
|          | Рис. 2                                                                                                    |  |
|          |                                                                                                    |  |

выбрать каталог для установки программы. По умолчанию программа устанавливается в C:\Program Files\sckifw\. Выбрав каталог установки нажмите кнопку INSTALL (рис. 2)

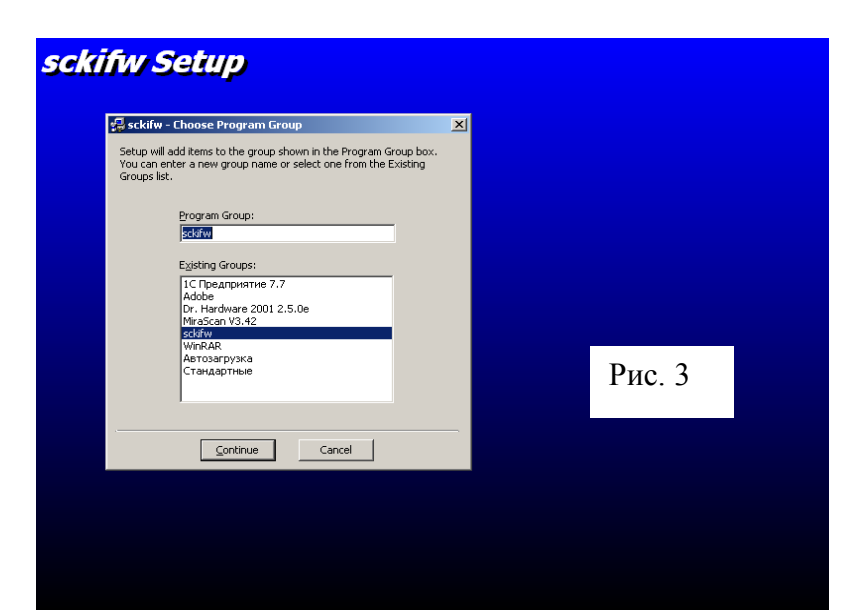

5. Программа установки предложит вам выбрать имя группы в меню «ПУСК». По умолчанию группа будет называться «sckifw». Выбрав группу, нажмите кнопку «Continue» (рис. 3)

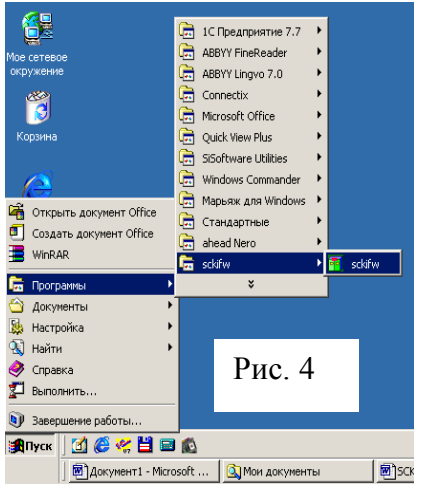

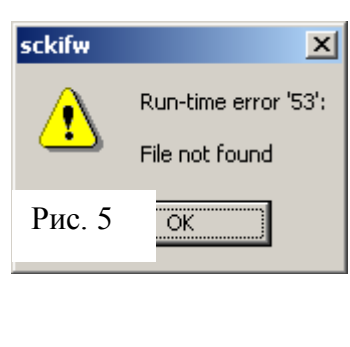

6. После этого запустите программу из меню «ПУСК / ПРОГРАММЫ / SCKIWF».(puc. 4) На экране появиться окно с

предупреждением «File not found». Нажмите кнопку «ОК» (puc. 5)

| напель управления                                                                                                    |                       |                                            |                        |                        |                                         |                    |  |  |  |  |  |  |  |
|----------------------------------------------------------------------------------------------------|-----------------------|--------------------------------------------|------------------------|------------------------|-----------------------------------------|--------------------|--|--|--|--|--|--|--|
| <u>Ф</u> айл Правка <u>В</u> ид <u>И</u> збранное                                                                                                    | Сервис 9              | <u>С</u> правка                            |                        |                        |                                         | <b>1</b>           |  |  |  |  |  |  |  |
| 📙 🕂 Назад 🔻 🔿 👻 🔯 Поиск                                                                                                    | 🔓 Папки               | <b>Э</b> Журнал                            | 階 階 X                  | n                      |                                         |                    |  |  |  |  |  |  |  |
| Адрес 🐼 Панель управления                                                                                                    |                       |                                            |                        |                        | <u> </u>                                | <i>Переход</i>     |  |  |  |  |  |  |  |
|                                                                                                    | sa ISau Guard         | <b>O</b>                                   | <u>.</u>               |                        |                                         |                    |  |  |  |  |  |  |  |
| Панель                                                                                                    | Spiber Guaru          | Information                                | администр              | дата и время           | звук и<br>мультимедиа                   |                    |  |  |  |  |  |  |  |
| управления                                                                                                    | ø.                    |                                            | Õ                      | ٦                      | <b>S</b> p                              |                    |  |  |  |  |  |  |  |
| ланель управления используется<br>для настройки компьютера.                                                                                                    | Игровые<br>устройства | Клавиатура                                 | Мышь                   | Назначенные<br>задания | Пользоват<br>и пароли                   |                    |  |  |  |  |  |  |  |
| Чтобы просмотреть описание<br>элемента, выделите его.                                                                                                    | Ĩ                     | <b>S</b>                                   | <u> A</u>              | F                      |                                         |                    |  |  |  |  |  |  |  |
| <u>Windows Update</u><br>Поддержка Windows 2000                                                                                                    | Принтеры              | Свойства<br>обозревателя                   | Свойства<br>папки      | Сеть и<br>удаленный    | Система                                 |                    |  |  |  |  |  |  |  |
| Рис б                                                                                                    |                       |                                            | 2 Tomotour             |                        | Ser al la companya                      |                    |  |  |  |  |  |  |  |
|                                                                                                    | камеры                | возможности                                | модем                  | удаление               | оборудова                               |                    |  |  |  |  |  |  |  |
|                                                                                                    | ► A <sup>4</sup> a    | 2                                          | ų                      | <b>S</b>               |                                         |                    |  |  |  |  |  |  |  |
|                                                                                                    | Шрифты                | Экран                                      | Электропи              | Язык и<br>стандарты    |                                         |                    |  |  |  |  |  |  |  |
| Объектов: 24                                                                                                    |                       |                                            |                        | 📃 Мой ко               | мпьютер                                 |                    |  |  |  |  |  |  |  |
| <b>и В</b> Добавление шриф                                                                                                    | TOB                   |                                            |                        |                        |                                         | x                  |  |  |  |  |  |  |  |
|                                                                                                    | ,100                  |                                            |                        |                        |                                         |                    |  |  |  |  |  |  |  |
| Список <u>ш</u> рифтов:                                                                                                    |                       |                                            |                        |                        | 0                                       | K                  |  |  |  |  |  |  |  |
| Scki1 Uбычный (True I<br>Scki2 New Boman Cur                                                                                                    | iype)<br>(TrueTue     | امر                                        |                        |                        | 2                                       |                    |  |  |  |  |  |  |  |
| Scki2 New Roman Cyr                                                                                                    | Bold (Tru             | ,еј<br>њеТуре)                             |                        |                        | Scki2 New Roman Cyr (True Type) Закрыть |                    |  |  |  |  |  |  |  |
| Scki2 New Roman Cyr Bold Italic (TrueType)                                                                                                    |                       |                                            |                        |                        |                                         |                    |  |  |  |  |  |  |  |
| SCKIZ New Hollian Cyl                                                                                                    | DOIU Itali            | clinneiht                                  | oej                    |                        | [                                       |                    |  |  |  |  |  |  |  |
| Scki2 New Roman Cyr                                                                                                    | Italic (Tru           | с (пиетур<br>µеТуре)                       | oe)                    |                        | Выдели                                  | пь все             |  |  |  |  |  |  |  |
| Scki2 New Roman Cyr                                                                                                    | Italic (Tru           | с (пиетур<br>µеТуре)                       | oej                    | <b>v</b>               | ( <u>В</u> ьделі                        | пь все             |  |  |  |  |  |  |  |
| Scki2 New Roman Cyr                                                                                                    | Italic (Tru           | с (пиетур<br>иеТуре)                       | bej                    | T                      | <u>В</u> ыдели                          | пь все             |  |  |  |  |  |  |  |
| Scki2 New Roman Cyr                                                                                                    | Italic (Tru           | с (пиетур<br>иеТуре)                       | be)                    | T                      | ( <u>В</u> ыдель                        | пьвсе              |  |  |  |  |  |  |  |
| Scki2 New Roman Cyr<br>Scki2 New Roman Cyr<br>Папки:<br>c:\\sckifw\sound                                                                                                    | Italic (Tru           | с (паетур<br>µеТуре)<br>]иски:             | )ej                    | Y                      | <u>(В</u> ьделі                         | пьвсе              |  |  |  |  |  |  |  |
| Ски2 New Roman Cyr<br>Scki2 New Roman Cyr<br>Папки:<br>с:\\sckifw\sound<br>Сс\                                                                                                    |                       | с (пиетуре)<br>"еТуре)<br>]иски:<br>(шски: | bej                    | Y                      | <u>Выдел</u> и<br>Сет                   | пь все             |  |  |  |  |  |  |  |
| Scki2 New Roman Cyr<br>Scki2 New Roman Cyr<br>⊡апки:<br>с:\\sckifw\sound<br>☐ c:\<br>☐ Program Files<br>☐ sckifw                                                                                                    |                       | с (пиетуре)<br>иеТуре)<br>јиски:<br>ा с:   | bej                    |                        | <u>Выдел</u> и<br>Сет                   | пь все             |  |  |  |  |  |  |  |
| Scki2 New Roman Cyr<br>Scki2 New Roman Cyr<br>⊡апки:<br>c:\\sckifw\sound<br>Composition City<br>C:\<br>Composition City<br>Composition City<br>City<br>Composition City<br>City<br>City<br>City<br>City<br>City<br>City<br>City |                       | е (пиетуре)<br>јеТуре)<br>јиски:<br>ा с:   | Рис                    | •<br>•. 7              | <u>(Выдел</u> и<br>Сет                  | пь все             |  |  |  |  |  |  |  |
| Scki2 New Roman Cyr<br>Scki2 New Roman Cyr<br>⊡апки:<br>c:\\sckifw\sound<br>С c:\<br>Program Files<br>C sckifw<br>∭ sound                                                                                                    |                       | е (поетуре)<br>јиски:<br>с:<br>С           | реј<br>Рис<br>вать шрі | . 7<br>1фты в па       | <u>Выдели</u><br>Сет                    | <u>пь все</u><br>ь |  |  |  |  |  |  |  |

7. Теперь необходимо установить шрифты. Для этого зайдите в меню «ПУСК / НАСТРОЙКА / ПАНЕЛЬ УПРАВЛЕНИЯ / ШРИФТЫ» (рис. 6). На экране появится окно «Добавление шрифтов» (рис. 7). Выберите папку, куда была установлена программа (по умолчанию программа находится в C:\Program Files\sckifw\) u e ней папку SOUND. В списке шрифтов отобразятся необходимые шрифты. Нажмите кнопку «ВЫДЕЛИТЬ ВСЕ», затем кнопку «ОК». Если

появиться сообщение о замене шрифтов – нажать «ОК»

8. После этого запустите программу из меню «ПУСК / ПРОГРАММЫ / SCKIWF». Желаем вам приятной работы!

### Установка программного обеспечения для источника бесперебойного питания и настройка автозапуска программы инкубации.

- 1) В меню автозапуска запустить «UPS для Windows 2000 Pro» (если у Вас операционная система WINDOWS 2000/XP) или «UPS для Windows 95/98» (если у вас операционная система семейства Windows 95/98/Ме)
- 2) Далее рекомендуется следовать инструкциям программы установки и устанавливать программное обеспечение по умолчанию, т.е. просто нажимая кнопку «NEXT»

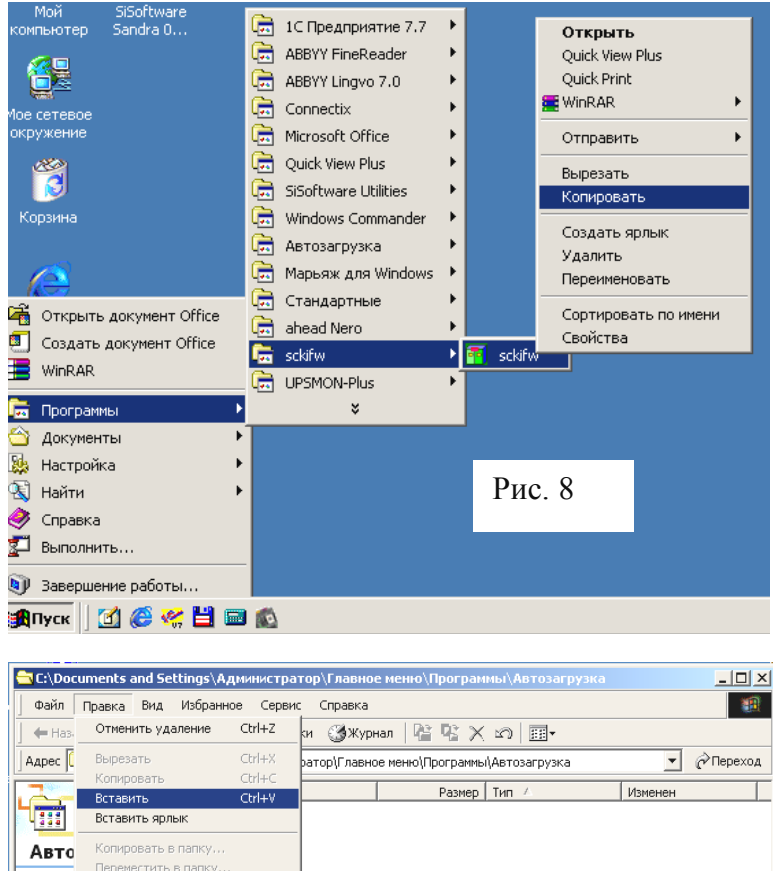

в этой г элемент

Вставка объектов из буфера обмена.

См. также: Мои документы Мое сетевое окружение Мой компьютер

Обратить выделение

Ctrl+A

3) В меню «ПУСК / ПРОГРАММЫ / SCKIFW» на значке «SCKIFW» нажать правой кнопкой мыши и выбрать пункт меню «КОПИРОВАТЬ» (рис. 8)

4) На меню «ПУСК / ПРОГРАММЫ / АВТОЗАПУСК» дважды нажать левой кнопкой мыши и в открывшемся окне выбрать пункт меню «ПРАВКА / ВСТАВИТЬ» (puc. 9)

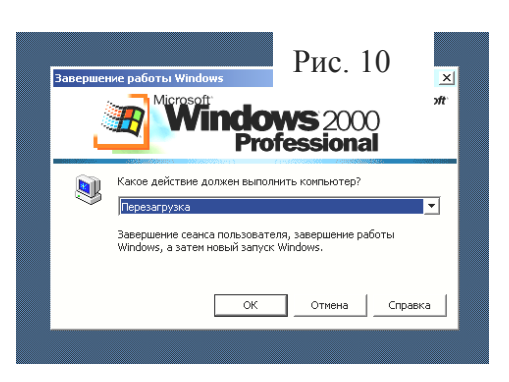

Рис. 9

- 5) На рабочем столе нажать правой кнопкой мыши и выбрать пункт меню «ВСТАВИТЬ»
- 6) В меню «ПУСК / ПРОГРАММЫ / UPSMON-PLUS» на значке «UPSMON-PLUS» нажать правой кнопкой мыши и выбрать пункт меню «КОПИРОВАТЬ»
- На рабочем столе нажать правой кнопкой мыши и выбрать пункт меню «ВСТАВИТЬ»
- 8) Выполнить «ПУСК / ЗАВЕРШЕНИЕ РАБОТЫ / ПЕРЕЗАГРУЗИТЬ КОМПЬЮТЕР» (puc. 10)

## Описание системы

### В состав системы входят:

- блок микропроцессорный инкубаторный (БМИ-Ф-15.1)
- блок оптической развязки
- блок звукового оповещения
- локальная сеть
- компьютер
- принтер
- блок бесперебойного питания

## Система управления инкубатором

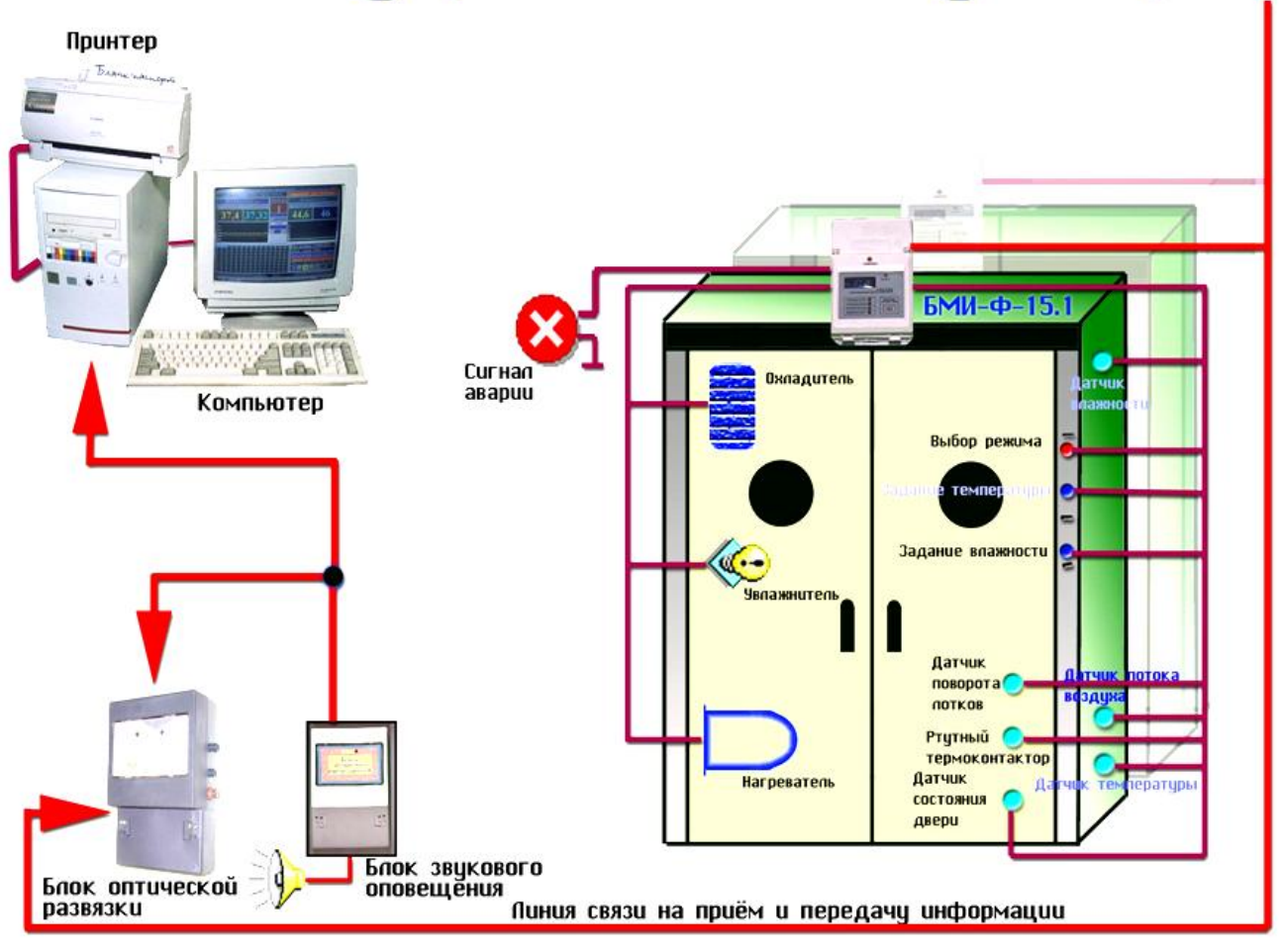

## Работа с программой

| 📲 Централизованый контроль инкубации для Windows 95 (Версия № 37926.142)                                                                                                    |                                                                                                    |  |  |  |  |  |  |  |  |
|----------------------------------------------------------------------------------------------------|----------------------------------------------------------------------------------------------------|--|--|--|--|--|--|--|--|
| четверг 10 февраля 2000 г. Время 11:28:43                                                                                                    | Информация для Оператора                                                                                                    |  |  |  |  |  |  |  |  |
| Температура Камера                                                                                                    | Влажность                                                                                                    |  |  |  |  |  |  |  |  |
| Текущая Заданная 🥠                                                                                                    | Текущая Заданная                                                                                                    |  |  |  |  |  |  |  |  |
| 37,24 37,1 5.10К N-56<br>Г Сообщить крент                                                                                                    | <u>61</u> <u>53,2</u>                                                                                                    |  |  |  |  |  |  |  |  |
| 38.5<br>38.0<br>37.0<br>16.5<br>38.0<br>17.0<br>16.5<br>16.5 |                                                                                                    |  |  |  |  |  |  |  |  |
| <u>1</u> 2 <u>3</u> 4 5 6 7 8 <u>9</u> 10 11 12 13 14                                                                                                    | 15 Дата постановки 10.02.2000 10:49:33                                                                                                    |  |  |  |  |  |  |  |  |
| 16 17 18 19 20 21 22 23 24 25 26 27 28 29<br>21 32 33 34 35 36 37 38 30 40 41 42 43 44                                                                                                    | 30<br>Номер партии 100220                                                                                                    |  |  |  |  |  |  |  |  |
| 46 47 48 49 50 51 52 53 54 55 56 57 58 59                                                                                                    | 60 Prove annu 0 x 0 x 30 x                                                                                                    |  |  |  |  |  |  |  |  |
| 61 62 63 64 65 66 67 68 69 70 71 72 73 74                                                                                                    | 75 Премя инкуоации од. оч. 39 м                                                                                                    |  |  |  |  |  |  |  |  |
| 76 77 78 79 80 81 82 83 84 85 86 87 88 89                                                                                                    | 90 Оператор: Нет граф. деж.                                                                                                    |  |  |  |  |  |  |  |  |
| 91         92         93         94         95         96         97         98         99         100         101         102         103         104           106         107         108         109         110         111         112         113         114         115         116         117         118         119           121         122         123         124         125         126         127         128         129         131         133         134           136         137         138         139         140         141         142         143         144         145         146         147         148         149                                                                                                    | 105<br>120<br>135<br>150<br>150<br>16<br>16<br>150<br>150<br>16<br>150<br>16<br>150<br>16<br>150<br>16<br>17<br>17<br>17<br>18<br>18<br>19<br>10<br>10<br>11<br>11<br>11<br>11<br>11<br>11<br>11<br>11<br>11<br>11<br>11 |  |  |  |  |  |  |  |  |

В основном окне программы отображается информация для оператора:

- Температура текущая
- Температура заданная
   График изменения

температуры за последний час

- Номер наблюдаемой камеры
- Номер блока установленного на камере
- Влажность текущая
- Влажность заданная
- График изменения влажности за последний час
- Дата постановки наблюдаемой камеры на контроль
- Время прошедшее с момента постановки на контроль
- Фамилия ответственного оператора находящегося на смене.

• Поле кнопок от 1 до 150 предназначено для переключения наблюдаемых камер.

Описание управляющих элементов.

Поставить на контроль. (F6 или щелчок левой кнопкой мыши по картинке). Вызов окна постановки на контроль.

Снять с контроля.( щелчок левой кнопкой мыши по картинке). Снятие наблюдаемой камеры с контроля и отключение речевого оповещения. Фон кнопки с номером камеры светлосерый.

(F8 или щелчок левой кнопкой мыши по картинке) Отключить/включить речевое оповещение о нарушении режимов на наблюдаемой камере. Фон кнопки с номером камеры желтый.

(F9 или щелчок левой кнопкой мыши по картинке) Вызов дежурного специалиста.

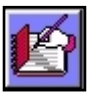

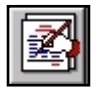

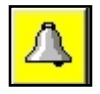

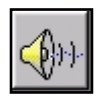

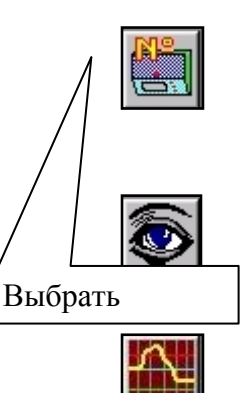

(F10 или щелчок левой кнопкой мыши по картинке) Вызов окна для изменения номера блока на наблюдаемой камере

(F11 или щелчок левой кнопкой мыши по картинке) Включить/выключить автоматический обзор камер поставленных на контроль. Номера камер изменяются по кругу с паузой 3-5 сек.

(F12 или щелчок левой кнопкой мыши по картинке). Вызов дополнительного окна для просмотра и распечатки графиков и сводок.

## Цветовая маркировка камер.

**1** - Камера выделена **жёлтым цветом** – Камера стоит на контроле, но отключено звуковое оповещение.

- Камера выделена светло-серым цветом – Камера снята с контроля

📕 🛛 - Камера выделена **оранжевым цветом** — Аварийная камера

- Камера выделена **тёмно-серым цветом** – К камере не привязан номер блока

Камера выделена **голубым цветом** – Камера стоит на контроле и включено звуковое оповещение

| 37.5<br>37.0<br>36.5 | ¥۷\<br>ا | /\  |     |     |     |     | VV  | ۷V  |     |            |     | 3   | [   | 65<br>60<br>55<br>60 |    |
|----------------------|----------|-----|-----|-----|-----|-----|-----|-----|-----|------------|-----|-----|-----|----------------------|----|
| 1                    | 2        | 3   | 4   | 5   | 6   | 7   | 8   | 9   | 10  | 11         | 12  | 13  | 14  | 15                   | Ла |
| 16                   | 17       | 18  | 19  | 20  | 21  | 22  | 23  | 24  | 25  | 26         | 27  | 28  | 29  | 30                   |    |
| 31                   | 32       | 33  | 34  | 35  | 36  | 37  | 38  | 39  | 40  | 41         | 42  | 43  | 44  | 45                   | H  |
| 46                   | 47       | 48  | 49  | 50  | 51  | 52  | 53  | 54  | 55  | 56         | 57  | 58  | 59  | 60                   | B  |
| 61                   | 62       | 63  | 64  | 65  | 66  | 67  | 68  | 69  | 70  | 71         | 72  | 73  | 74  | 75                   |    |
| 76                   | 77       | 78  | 79  | 80  | 81  | 82  | 83  | 84  | 85  | 86         | 87  | 88  | 89  | 90                   | 0  |
| 91                   | 92       | 93  | 94  | 95  | 96  | 97  | 98  | 99  | 100 | 101        | 102 | 103 | 104 | 105                  | 17 |
| 106                  | 107      | 108 | 109 | 110 | 111 | 112 | 113 | 114 | 115 | 116        | 117 | 118 | 119 | 120                  |    |
| 121                  | 122      | 123 | 124 | 125 | 126 | 127 | 128 | 129 | 130 | 131        | 132 | 133 | 134 | 135                  |    |
| 136                  | 137      | 138 | 139 | 140 | 141 | 142 | 143 | 144 | 145 | <b>146</b> | 147 | 148 | 149 | 150                  |    |
| ,                    |          |     |     |     |     |     |     |     |     |            |     |     |     |                      |    |

Постановка камеры на контроль

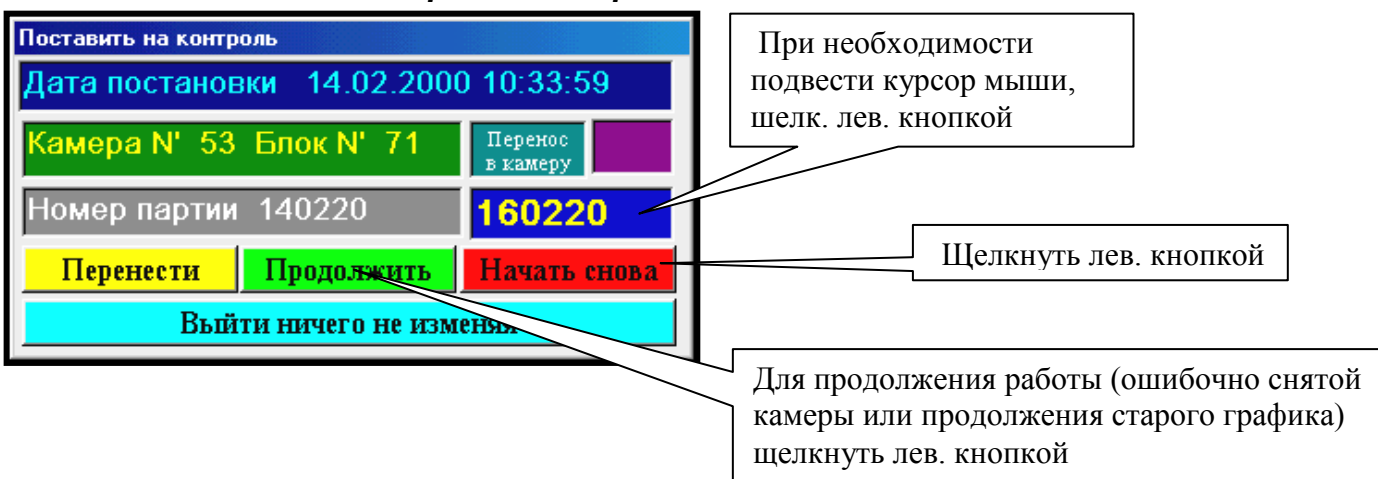

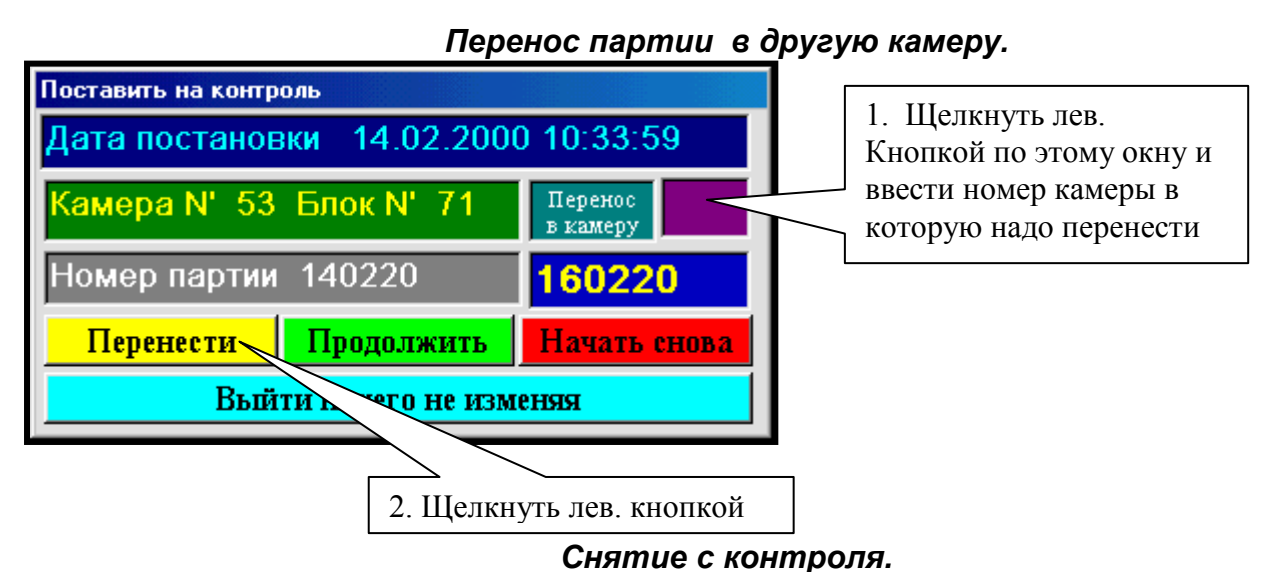

Для снятия с контроля - щелчок левой кнопкой мыши по картинке.

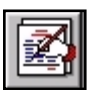

# При длительном выключении системы и перед постановкой на контроль новой партии яйца ВСЕ камеры должны быть сняты с контроля!!!

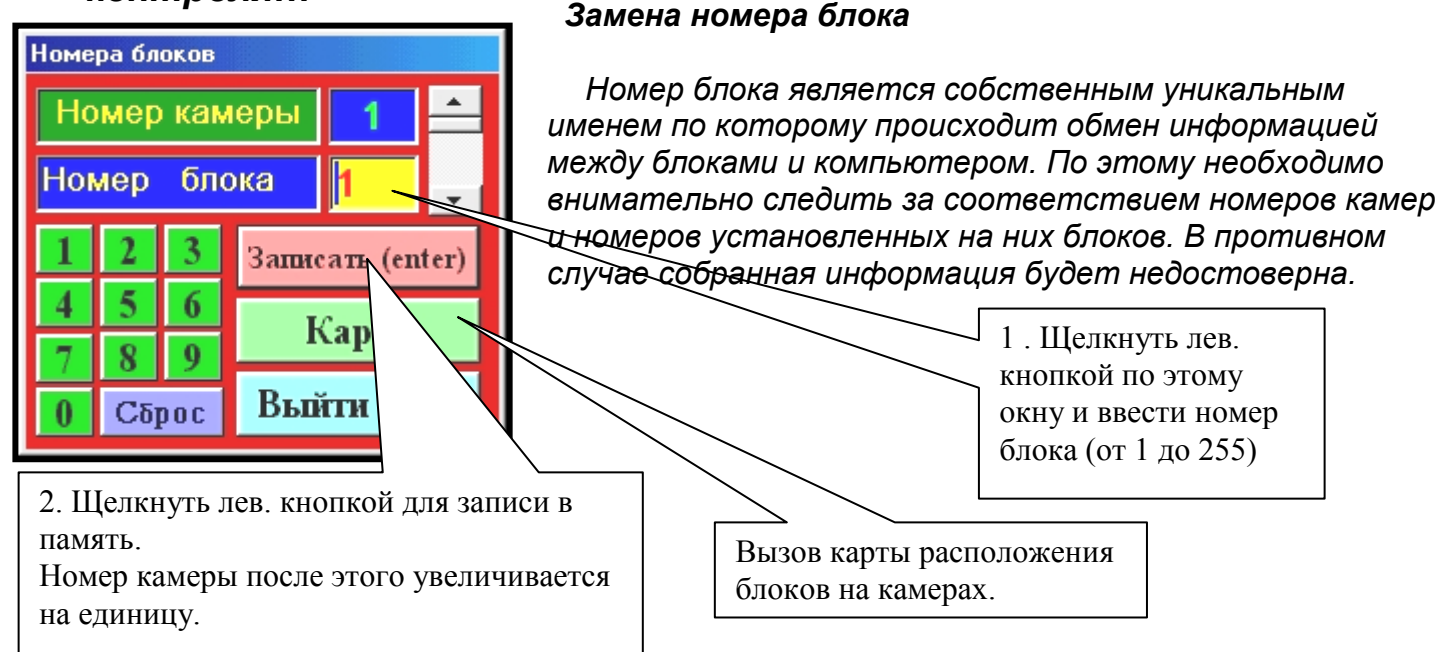

#### Просмотр и вывод на печать графиков и сводок.

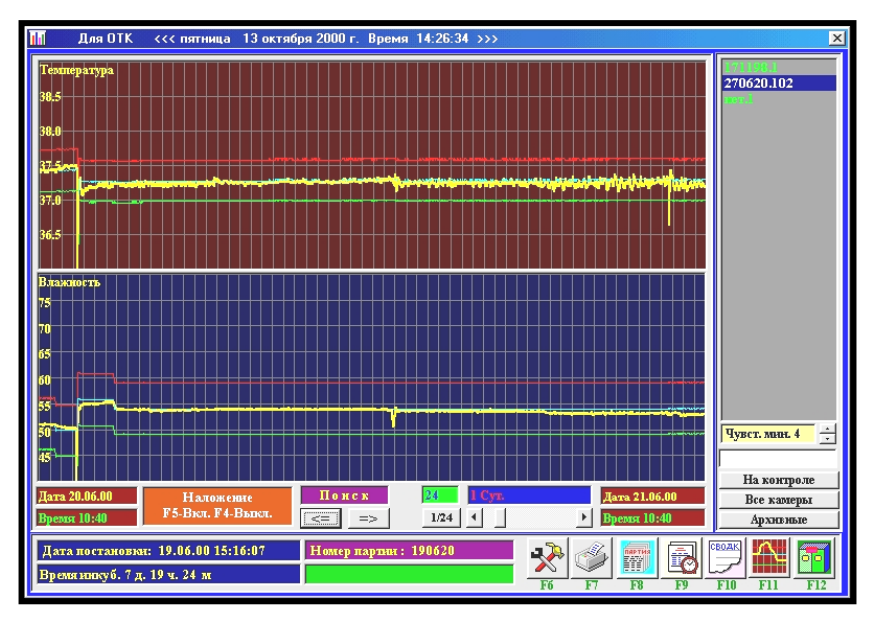

#### Дополнительное окно в режиме

#### . просмотра графиков.

в правом крайнем окне расположен список камер. При щелчке по кнопке на контроле, в списке отображаются камеры поставленные на контроль. При щелчке по кнопке все камеры в списке отображаются все камеры от 1 до 150.

При щелчке по кнопке архивные в списке отображаются камеры перенесенные в архив

В архив данные переносятся после нажатия кнопки начать с начала в окне "Постановка на контроль" или по истечении 30 дней с момента постановки камеры на контроль.

#### Описание элементов управления

(F6 или щелчок левой кнопкой мыши) – Вызов программы подготовки графика дежурных специалистов.

(F7 или щелчок левой кнопкой мыши) – Вывод на печать документов (сводок и графиков).

Примечание: При выводе на печать графиков, принтер работает в графическом режиме по этому вывод проходит медленнее, чем вывод текстовой информации и повышается расход чернил. Рекомендуется распечатывать графики только в случае необходимости

F8 или щелчок левой кнопкой мыши) – Подготовка сводки по номеру партии. В сводку собирается информация по всем камерам, у которых номер партии совпадает с номером партии камеры отмеченной синим фоном в окне "Список камер".

(F9 или щелчок левой кнопкой мыши) – Подготовка сводки за весь период инкубации в камере отмеченной синим фоном в окне "Список камер".

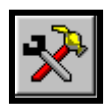

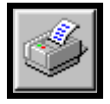

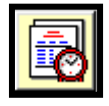

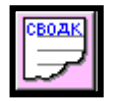

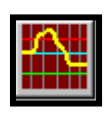

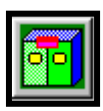

(F10 или щелчок левой кнопкой мыши) – Подготовка сводки за прошедшие сутки. Сутки начинаются с 8 ч:00м. В сводку заносятся отклонения от режима по всем камерам поставленным на контроль. Если кнопка нажимается до 8ч:00м то сводка готовится за предыдущие прошедшим сутки.

(F11 или щелчок левой кнопкой мыши) – Просмотр графиков температуры и влажности по камере отмеченной синим фоном в окне "Список камер".

(F12 или щелчок левой кнопкой мыши) – Выход в основное окно программы.

### Работа со сводками по инкубации.

| lul      | Для ОТК <<< среда              | а 17 мая 2000 г                  | . Время 10:46:26 >                        | >>>                                |                                          | 2                    |
|----------|--------------------------------|----------------------------------|-------------------------------------------|------------------------------------|------------------------------------------|----------------------|
|          | Сводка оп                      | иклонени                         | й от зада                                 | нного реж                          | има.                                     | KAMEPA.1<br>KAMEPA.2 |
|          | За прошедш                     | ие сутки От                      | 16.05.00 10:46                            | до 17.05.00 1                      | 0:46                                     | KAMEPA.4<br>KAMEPA.5 |
|          | Чувствительность гра           | фика в минутах 4                 | 4                                         |                                    | A                                        | KAMEPA.6<br>KAMEPA.7 |
|          | Начало                         | . ,                              |                                           | Значение                           |                                          | KAMEPA.8             |
|          | ДатаВремя                      | Длит.                            | Параметр                                  | Зад. Тек.                          | Деж. оператор                            |                      |
|          | Камера N-1 Нако                | онтроле с 20.04.0                | 0 10:44:40 Партия М                       | N- 15k123                          |                                          |                      |
|          | Камера N-2 Нако                | онтроле с 22.04.0                | 0010:54:39 Партия М                       | N- 220420                          |                                          |                      |
|          | Камера N-4 Нако                | итропе с 22.04 (                 | 1010:44:34 Партия М                       | N- 220420                          |                                          |                      |
|          | 22.04.00 10:44                 | ОдОч47 м                         | Нет ответа_или_в                          | ыключена_камера                    | Красногиров Л.С.                         |                      |
|          | 22.04.00 11:31                 | ОдОч40 м                         | Программа или ко                          | омпьютер выключ.                   | Красногиров Л.С.                         |                      |
|          | Kowana N.S. Hawa               | urnoro o 22.04.0                 | 0.40:45:24 Doption 1                      | 1 220420                           |                                          |                      |
|          | 22 04 00 10:45                 | лароле с 22.04.0<br>О в О и 46 м | ло то.45.31 гтартия т<br>Нет ответа или в | N- 220420<br>ЫКПЮЧена камера       | Красногиров П.С.                         |                      |
|          | 22.04.00 11:31                 | ОдОч40м                          | Программа или ко                          | омпьютер выключ.                   | Красногиров Л.С.                         |                      |
|          | Kowana N.G. Hawa               | urnorgo o 22.04.0                | 0.40:45:52 Doption 1                      | 1 220420                           |                                          |                      |
|          | 22 04 00 10:45                 | лароле с 22.04.0<br>О в О и 46 м | ло то.45.52 гтартия т<br>Нет ответа или в | N- 220420<br>ЫКПЮЧена камера       | Красногиров П.С.                         |                      |
|          | 22.04.00 11:31                 | ОдОч40м                          | Программа или ко                          | омпьютер выключ.                   | Красногиров Л.С.                         | Uver mar 4           |
|          |                                |                                  |                                           |                                    |                                          |                      |
|          | Камера N-7 Нако                | опроле с 22.04.0<br>Опрои 40 ••  | ЛО 10:51:16 Партия №<br>Нот отрото изи от | N- 220420                          |                                          | 1                    |
|          | 22.04.00 10.51                 | одоччом<br>Одоч40м               | Программа или ко                          | ыключена_камера<br>Эмпьютер выключ | Красногиров Л.С.                         | На контроле          |
|          |                                | M                                |                                           |                                    | ▼                                        | Все камеры           |
| <u> </u> |                                |                                  |                                           |                                    | •                                        | Архнвные             |
| Дата     | постановын: 22.04.00           | 10:45:31                         | Номер партии : <u>2204</u> ;              | 20                                 |                                          | СВОДК                |
| Bnew     | тинку <b>б. 0 π.</b> 1 ч. 43 м |                                  |                                           |                                    | S 100 100 100 100 100 100 100 100 100 10 | Z 📖 🕮                |
|          |                                |                                  |                                           | Fő                                 | F7 F8 F9                                 | F10 F11 F12          |

При просмотре сводок на экран выводиться список отклонений от заданных режимов, имя дежурного оператора и номер камеры. По умолчанию чувствительность составляет 4 минуты, т.е. если длительность отклонения от заданного режима менее 4 минут, то в

сводку оно не заносится.

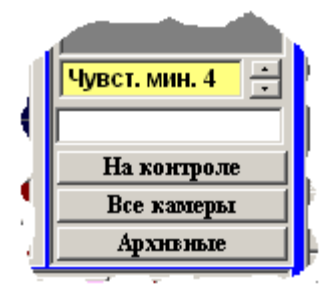

Эту величину можно изменить, чтобы просмотреть отклонения от режима менее или более 4 минут. Также можно просмотреть сводку по каждой текущей камере, по архивным камерам, а также можно вывести сводку на печать.